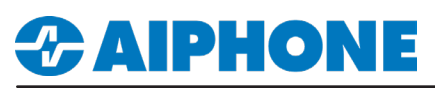

## **APPLICATION NOTE**

# IX Series Video Door Station Streaming to S2 NetVR Client

#### Getting Started

The IX Series video door stations can be viewed by the S2 NetVR client using RTSP. By default, IX Series video door stations have the second video stream turned on and set to stream using the H.264 protocol. When configuring, verify the door station settings. Each IX Series video door station **requires** an ONVIF and RTSP ID and passwords to be configured in the IX Support Tool.

#### Configuring ONVIF/RTSP ID and Password

While in Table View, expand Station Information and select ID and Password. Enter an ONVIF ID and Password, as well as an RTSP ID and Password for each station. These values must be 1-32 alphanumeric characters, and cannot be "admin", "onvif", or "root". Click Update when finished and upload these new settings to the station(s) by clicking File and selecting Upload Settings to Stations.

| Table View                       |      | Station Info  | ormation       |          |                   | Station Information ID and Password |                |          |               |  |  |
|----------------------------------|------|---------------|----------------|----------|-------------------|-------------------------------------|----------------|----------|---------------|--|--|
|                                  |      | Identificatio | on             |          |                   |                                     |                |          |               |  |  |
| Station View                     | #    | Number        | Name           | Location | Station Type      | ONVIF ID                            | ONVIF Password | RTSP ID  | RTSP Password |  |  |
| Station Information              | 0001 | 100           | Master Station |          | IX-MV7-*          |                                     |                |          |               |  |  |
| ID and Password                  | 0002 | 200           | Front Door     |          | IX-DV, IX-DVF(-*) | aiphone1                            | ******         | aiphone1 | *****         |  |  |
| Time                             | 0003 | 201           | Back Door      |          | IX-DV, IX-DVF(-*) | aiphone1                            | ******         | aiphone1 | *******       |  |  |
| Expanded System                  | 0004 | 202           | Parking Lot    |          | IX-DV, IX-DVF(-*) | aiphone1                            | ******         | aiphone1 | *****         |  |  |
| System Information Call Settings | -    |               |                |          |                   |                                     |                | Cl       | ick Update to |  |  |

### S2 NetVR<sup>®</sup> Setup

Open S2 NetVR client, and click **Setup button**. Select Add IP Cameras from the menu on the left. Click New button under IP Camera List. Enter the door information into the IP Camera Information section. Click Apply when done.

| XK.                                                                                                    |                                                 |                                     |              |                       |                    | S2 Net      | /R Client                   |           |          |                                        |                                  |                          | _ 🗖 🔜             | ۲.                                            | IP Camera Information                                                                                                    |  |
|----------------------------------------------------------------------------------------------------|-------------------------------------------------|-------------------------------------|--------------|-----------------------|--------------------|-------------|-----------------------------|-----------|----------|----------------------------------------|----------------------------------|--------------------------|-------------------|-----------------------------------------------|----------------------------------------------------------------------------------------------------|--|
| 🔲 Q 🤏                                                                                                    |                                                 |                                     |              |                       |                    |             |                             |           |          |                                        |                                  |                          | S2 NetVR 🔰        | R                                             |                                                                                                    |  |
| Configuration<br>Systems<br>Add Systems<br>Client<br>Event Monitoring                                                                                                    | Add IP Cameras                                  |                                     |              |                       |                    |             |                             |           |          |                                        |                                  |                          | ^                 | • Device Type: RTSP<br>• Hostname/IP Address: |                                                                                                    |  |
| Groups     Maps     Views     Tours     Layouts     Alt/2 Second                                                                                                    | Enabled                                         | Address                             | Маке         | Model                 | MA                 | ac i        | Irmware Status<br>Not conne | cted.     |          | Device Typ<br>Hostname/IP Addres<br>Po | e: RTSP<br>s: rtsp://192.<br>rt: | *<br>168.0.13/udp/unica: | st/aiphone_H264   |                                               | rtsp://[ip address]/udp/unicast/aiphone_H264<br>rtsp://[ip address]/udp/unicast/aiphone_JPEG<br>• Username: (Username set in previous step) |  |
| Image: Server           Image: Server           Image: Server |                                                 |                                     |              |                       |                    |             |                             |           |          | Usernan<br>Passwor<br>Password Confin  | d: ••••••<br>n: ••••••           |                          |                   |                                               | • Password: (Password set in previous step)                                                                                                 |  |
|                                                                                                    | New View Log Find IP Cameras Address IP Cameras |                                     |              |                       |                    | Delete      |                             |           | lete     | Apply Cancel                           |                                  |                          | ly Cancel         |                                               |                                                                                                    |  |
| La Users                                                                                                    | Select Al                                       | II Cameras                          |              |                       |                    |             |                             |           |          |                                        | (                                | Q Filter                 | Show used cameras |                                               |                                                                                                    |  |
|                                                                                                    | Add Rej                                         | ported Name<br>IS M1054 - 00408CAFE | A<br>8426 19 | ddress<br>92.168.0.95 | Type<br>AXIS VAPIX | Model M1054 | MAC<br>00-40-8C             | -AF-B4-26 | Firmware | Addressable<br>Yes                     | Systems                          |                          |                   |                                               |                                                                                                    |  |